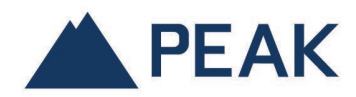

## HOW TO CREATE A MYPEAKONLINE CLIENT ACCOUNT

Go to the MyPEAKonline home page and click the *Create a client account* button.

| My <b>PFAK</b> online                                                                                     | PEAK's public site   Français                       |  |  |
|----------------------------------------------------------------------------------------------------|-----------------------------------------------------|--|--|
|                                                                                                    | PEAK INDEPENDENCE<br>AT THE CORE OF A SOLID NETWORK |  |  |
| L3                                                                                                    |                                                     |  |  |
| Coronavirus Update: PEAK's Advisor network is here for you. <ul> <li>Click here to learn more.</li> </ul> |                                                     |  |  |
| Ver Nam<br>Password<br>New to MyPe<br>Create<br>acco                                                      | n<br>e<br>Send<br>SAKonline?                        |  |  |
| For any questions or a forgotten password, please contact your PEAK Advisor.                              |                                                     |  |  |
| © 2020 Groupe financier PEAK Financial Group - Privacy Policy                                             |                                                     |  |  |

Make sure you have entered your social insurance number and date of birth to validate the creation of your account. Click the **Send** button.

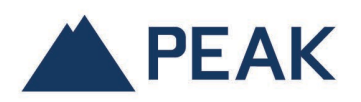

| My <b>PEAK</b> opline                                                                                                    | PEAK's public site   Français                                                                                        |
|----------------------------------------------------------------------------------------------------|----------------------------------------------------------------------------------------------------|
| P                                                                                                    | EAK INDEPENDENCE<br>AT THE CORE OF A SOLID NETWORK                                                                   |
| Personal Validation                                                                                                    |                                                                                                    |
| <ul> <li>Welcome to the MyPEAKonline portal. For security reasons, some information will be requested to confirm your identity.</li> <li>1. Your social insurance number and date of birth will be required to authenticate.</li> <li>2. If the authentication is successful, a new form will then appear.</li> <li>3. In this form, if your email address is already registered in our system, it will appear on the screen. You will be able to modify it by clicking "Modify the email."</li> <li>4. If we do not have your email address, please include it.</li> <li>5. You will need to create a username and a password.</li> <li>6. At the end of this process, your MyPEAKonline profile will be created. You can use the username and password created, each time you connect to the MyPEAKonline portal.</li> <li>Please contact your financial advisor if the following message appears, <b>The SIN and date of birth are already associated to a username. If you have forgotten your username, please contact your PEAK advisor.</b>"</li> <li>Please note that the information relating to your social insurance number is only requested upon your first connection to the secured MyPEAKonline portal. This information is only used by PEAK to recognize your identity and compare it to the information stored in our database. PEAK does not use, display nor store the social insurance number within the MyPEAKonline portal. If you prefer not using your social insurance number or identification upon your first connection to the MyPEAKonline portal, contact your PEAK Advisor.</li> </ul> | Social Insurance Number (SIII)          111111111         Date of Birth (NM/DD/YYYY)         01/20/1970         Send |
| © 2020 Groupe financier PEAK Financial Group - Privacy Policy                                                                                                    |                                                                                                    |

Choose your username and assigned password. Confirm your password. Click on the *Send* button so that your MyPEAKonline account will be created.

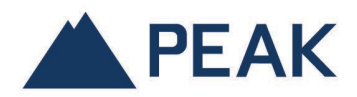

| https://www. <b>mypeakonline.com</b> /secure/new_peakon | line_access.asp                                                                                              |
|---------------------------------------------------------|----------------------------------------------------------------------------------------------------|
| My <b>PEAK</b> on                                       | PEAK's public site   Français PEAK's public site   Français PEAK's public site   Français                    |
|                                                         | Required information to create your MyPEAKonline profile                                                     |
|                                                         | Name<br>John Doe                                                                                             |
|                                                         | Social Insurance Number (SIN) Date of birth           111111111         01/20/1970                           |
|                                                         | Email<br>idoe@yahoo.com<br>Modify the email                                                                  |
|                                                         | Username* (Minimum 4 characters)                                                                             |
|                                                         | Password must be at least a characters long, and have 1 letter and 1 digit. Password* Password confirmation* |
|                                                         | Send                                                                                                    |
|                                                         | © 2020 Groupe financier PEAK Financial Group - Privacy Policy                                                |

Please authenticate with the username you just created and go to the **ONLINE STATEMENT SUBSCRIPTION** section to manage your current option.

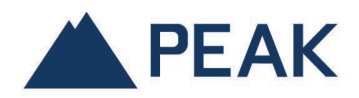

| MUDEAKopling                                                                 | PE                                                                                                    | AK's public site   Français              |
|------------------------------------------------------------------------------|----------------------------------------------------------------------------------------------------|------------------------------------------|
| MyrLARonline                                                                 | PEAK INC                                                                                                    | DEPENDENCE<br>IE CORE OF A SOLID NETWORK |
|                                                                              |                                                                                                    |                                          |
| Corona<br>No.                                                                | avirus Update: PEAK's Advisor network is here for you.  Click here to learn more.                                                                    |                                          |
|                                                                              | Login         User Hame         john_doe         Password         Password         Send         New to MyPEAKonline?         Create a client account |                                          |
| For any questions or a forgotten password, please contact your PEAK Advisor. |                                                                                                    |                                          |
| © 2020 Groupe financier PEAK Financial Group - Privacy Policy                |                                                                                                    |                                          |